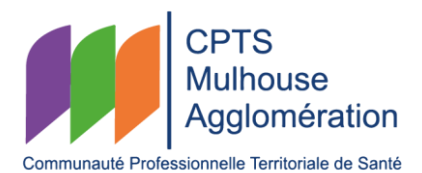

## PROCÉDURE POUR LA VISIOCONFÉRENCE DANS LA SALLE DE RÉUNION DE LA CPTS MULHOUSE AGGLOMÉRATION

Pour information :

- Le matériel de visioconférence présent n'est pas compatible avec les autres liens de visioconférence car c'est un équipement qui fonctionne uniquement pour les liens Teams !
- Si vous avez besoin d'accéder à internet avec votre ordinateur portable, vous pouvez vous connecter à notre wifi grâce au répéteur wifi (pour rappel le nom de la FREEBOX3865E1 est « CPTS Mulhouse Agglo » et le mot de passe est « CPTSwifi68 ») ou en partage de connexion grâce à votre téléphone portable

## Avant la réunion - si le lien de visioconférence Teams <u>a été fait par la CPTS</u> :

- 1. Allumer la télévision avec la télécommande « Continental Edison »
- 2. Vérifier que la télévision est bien sur la source « HDMI1 »
- 3. Sur la tablette appuyer sur « rejoindre la réunion »

Pour projeter un élément présent sur votre ordinateur, il vous suffit de brancher le « pod de présentation sans fil » à votre ordinateur pour que l'élément se projette sur la télévision. *PS : Lors de la première utilisation il est possible que votre ordinateur vous demande une autorisation/installation.* 

## Avant la réunion - si le lien de visioconférence Teams <u>n'a pas été fait par la CPTS</u> :

- 1. Allumer la télévision avec la télécommande « Continental Edison »
- 2. Vérifier que la télévision est bien sur la source « HDMI1 »
- 3. Sur la tablette appuyer sur « ... plus » et « # rejoindre avec un ID »
- **4.** Indiquer ensuite les informations de la réunion Teams (ID de la réunion et code secret d'une réunion) et appuyer sur « participer à une réunion »

## Lorsque la réunion est terminée :

- 1) Fermer la réunion sur la tablette
- 2) Éteindre la télévision grâce à la télécommande « Continental Edison »